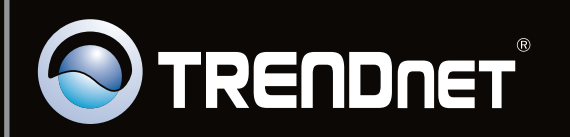

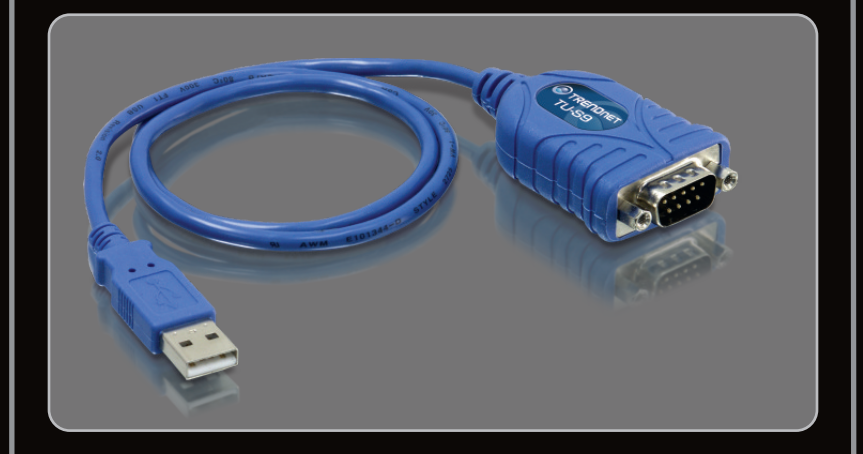

## Guía de instalación rápida

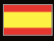

TU-S9 V1

# Table of Contents

| Español             | 1 |
|---------------------|---|
| 1. Antes de iniciar | 1 |
| 2. Cómo se instala  | 2 |

|                 | <br> |   |
|-----------------|------|---|
| Troubleshooting |      | 7 |
|                 | <br> |   |

## Contenidos del paquete

- TU-S9
- CD-ROM del controlador
- Guía de instalación rápida multilingüe

## Requisitos del sistema

- Unidad de CD-ROM
- Puertos USB: 2.0 ó 1.1
- Dispositivo RS-232 (Ej. módem)
- Cable serie RS-232 de macho a hembra (Opcional)

| Compatible con<br>sistemas operativos        | CPU               | Memoria              |
|----------------------------------------------|-------------------|----------------------|
| Windows 7 (32/64-bit)                        | 1GHz o superior   | 1GB RAM o superior   |
| Windows Vista (32/64-bit)                    | 800MHz o superior | 512MB RAM o superior |
| Windows XP (32/64-bit) /<br>2000 / ME / 98SE | 300MHz o superior | 256MB RAM o superior |
| Mac OS X (10.6)                              | CPU Intel         | 1GB RAM o superior   |
| Mac OS X (10.5)                              | 867MHz o superior | 512MB RAM o superior |
| Mac OS X (10.4)                              | 333MHz o superior | 256MB RAM o superior |
| Mac OS X (10.1-10.3)                         | 300MHz o superior | 256MB RAM o superior |

## 2. Cómo se instala

Nota: No conecte el TU-S9 a su PC a menos que se le indique.

Windows 7 / Vista / XP / 2000 / ME / 98SE 1. Encienda su PC y espere hasta que le aparezca el escritorio de Windows. 2. Inserte el CD-ROM del controlador en su unidad de CD-ROM. AutoPlay DVD RW Drive (D:) TU-S9 Always do this for software and games: Install or run program from your media 3. Haga clic en Run Autorun.exe Run Autorun.exe (sólo para 7/Windows Vista). General options Open folder to view files View more AutoPlay options in Control Panel S TRENDNET 4. Haga clic en instalar el controlador (Install Driver). USB to Serial Co 2 The InstallShield Waard has Click Finish to exit the wizard 5. Siga las instrucciones del InstallShield Wizard (asistente de Install Shield) y luego haga clic Finish Cancel en Finish (Finalizar).

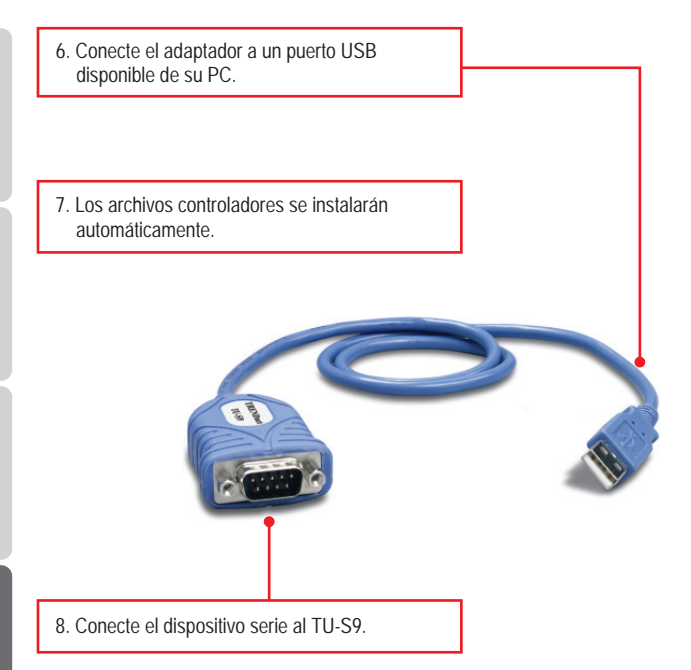

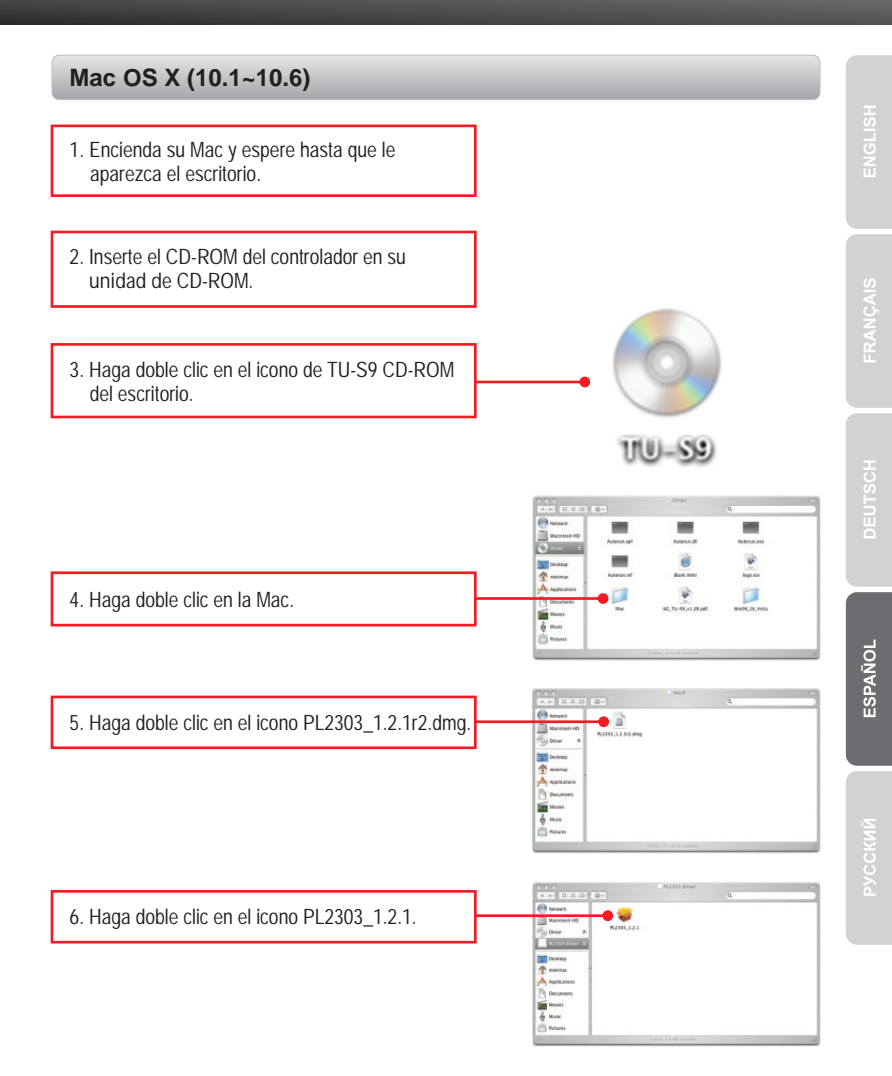

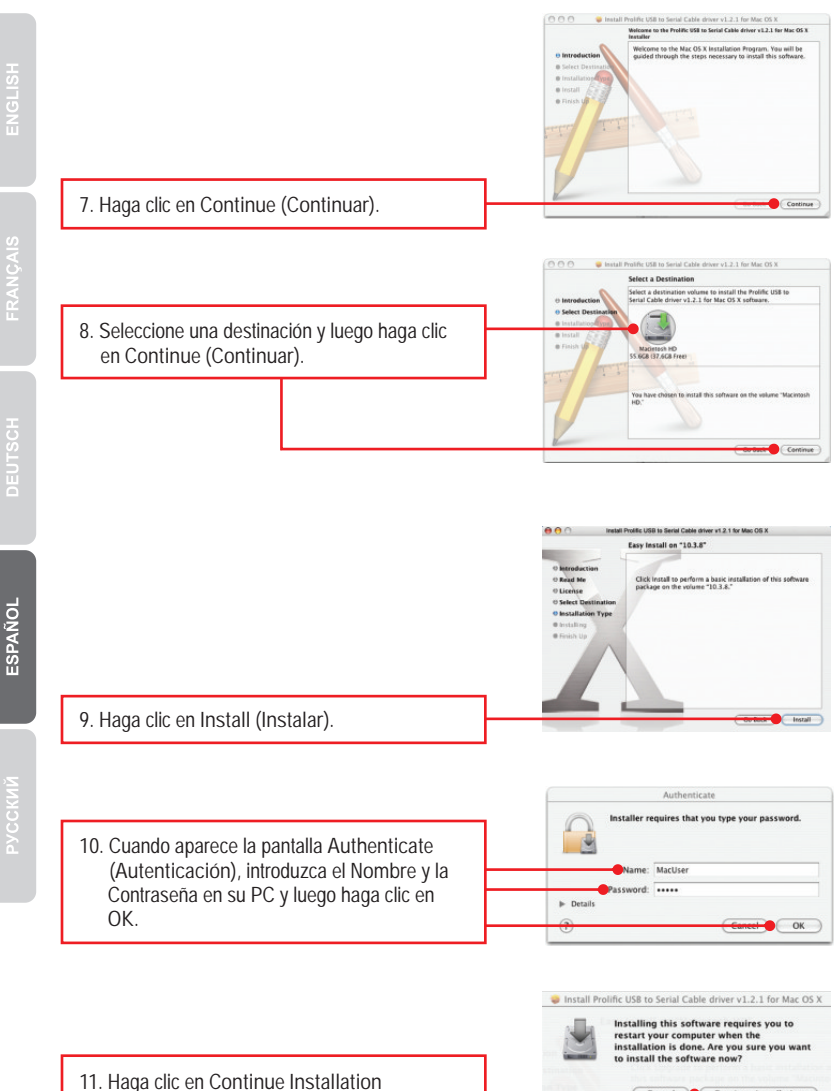

1. Haga clic en Continue Installation (Continuar con la instalación).

Continue Installation

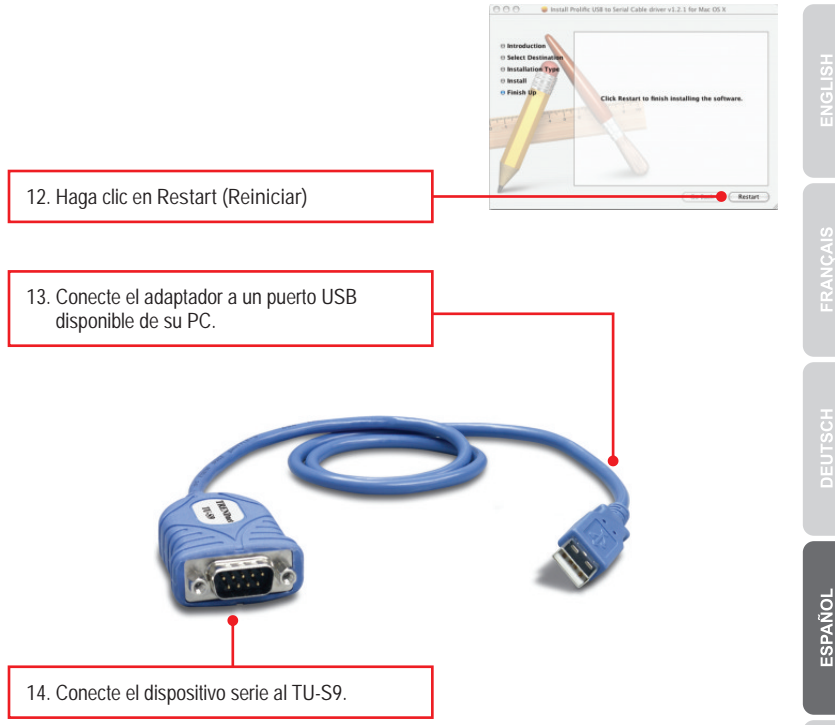

## La instalación ha sido completada

Para obtener información más detallada sobre la configuración así como de las configuraciones avanzadas del TU-S9, por favor consulte la sección de resolución de problemas, el CD-ROM de la Guía del Usuario, o el sitio Web de TRENDnet en http://www.trendnet.com.

## **Registre su producto**

Para asegurar los más altos niveles de servicio y apoyo al cliente, registre su producto en línea en: www.trendnet.com/register Gracias por elegir TRENDnet 1. The autorun window does not appear on my windows PC after I put in the Driver CD-ROM. What should I do?

- For Windows 7, if the installation menu does not appear automatically, click on the Windows Icon on the bottom left hand corner of the screen, click the "Search programs and files" box, and type D:\autorun.exe, where "D" in "D:\autorun.exe" is the letter assigned to your CD-ROM Drive, and then press the ENTER key on your keyboard
- 2. For Windows Vista, if the installation menu does not appear automatically, click Start, click the Start Search box, and type D:\autorun.exe where "D" in "D:\autorun.exe" is the letter assigned to your CD-ROM Drive, and then press the ENTER key on your keyboard.
- 3. For Windows XP/2000, if the installation menu does not appear automatically, click Start, click Run, and type D:\autorun.exe where "D" in "D:\autorun.exe" is the letter assigned to your CD-ROM Drive, and then press the ENTER key on your keyboard.
- 2. Windows is unable to recognize my hardware. What should I do?
  - 1. Make sure your computer meets the minimum requirements as specified in Section 1 of this Quick Installation Guide.
  - 2. Try plugging the TU-S9 into a different USB port.
- 3. Can I use the TU-S9 with my serial keyboard, mouse, or joystick? The TU-S9 does not support interrupt transfer mode devices. If your serial keyboard, mouse, or joystick is an HID Device, it is not supported.
- 4. Can I connect or disconnect the TU-S9 while the computer is on? Yes, you can connect or disconnect TU-S9 while the computer is on because the USB interface is Plug-and-Play compliant and hot-pluggable.

If you still encounter problems or have any questions regarding the TU-S9 USB to Serial Converter, please contact TRENDnet's Technical Support Department.

#### Certifications

This equipment has been tested and found to comply with FCC and CE Rules. Operation is subject to the following two conditions:

(1) This device may not cause harmful interference.

(2) This device must accept any interference received. Including interference that may cause undesired operation.

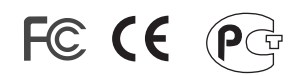

Waste electrical and electronic products must not be disposed of with household waste. Please recycle where facilities exist. Check with you Local Authority or Retailer for recycling advice.

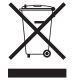

NOTE: THE MANUFACTURER IS NOT RESPONSIBLE FOR ANY RADIO OR TV INTERFERENCE CAUSED BY UNAUTHORIZED MODIFICATIONS TO THIS EQUIPMENT. SUCH MODIFICATIONS COULD VOID THE USER'S AUTHORITY TO OPERATE THE EQUIPMENT.

#### **ADVERTENCIA**

En todos nuestros equipos se mencionan claramente las caracteristicas del adaptador de alimentacón necesario para su funcionamiento. El uso de un adaptador distinto al mencionado puede producir daños fisicos y/o daños al equipo conectado. El adaptador de alimentación debe operar con voltaje y frecuencia de la energia electrica domiciliaria existente en el pais o zona de instalación.

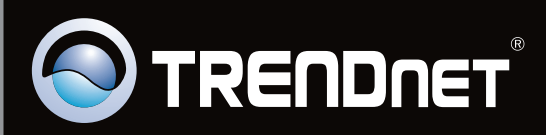

# **Product Warranty Registration**

Please take a moment to register your product online. Go to TRENDnet's website at http://www.trendnet.com/register

Copyright ©2010. All Rights Reserved. TRENDnet.